# ENCODAGE IMMÉDIAT : SERVICE PREMIUM

## **1 G**ÉNÉRALITÉS

La fonctionnalité « Messages » du Mobi33 vous permet de communiquer en temps réel avec votre secrétariat infirmier SOFT33.

Ce service d'encodage immédiat de vos prescriptions et formulaires est proposé en service PREMIUM. Grâce à cette fonctionnalité, vous avez quotidiennement votre feuille de route à jour dans Mobi33.

Depuis cette fenêtre vous aurez la possibilité d'envoyer certaines informations instantanément :

- Nouvelle prescription médicale
- Échelle de Katz
- Clôture de Katz
- Prestation technique spécifique (perfusion et alimentation parentérale)
- Demande notification palliative

Ces informations peuvent être encodées manuellement ou être prises en photo.

Lorsque le formulaire est enregistré, vous recevrez la copie de votre demande par email. Le secrétariat SOFT33 reçoit également la demande qui sera traitée dans les plus brefs délais.

En travaillant de la sorte, votre secrétariat infirmier encode vos soins tout au long du mois.

Avant la clôture du mois en cours, vous recevez un planning reprenant la liste des patients et soins que nous avons enregistrés grâce à vos formulaires.

Ce planning peut être corrigé si nécessaire puis renvoyer au secrétariat. Si aucune correction ne doit être apportée, vous n'avez plus qu'à envoyer votre feu vert à notre équipe.

Ceci peut être fait toujours <u>avant la clôture du mois en cours</u>. Votre facturation pourra alors être clôturée le premier ou le second jour ouvrable du mois suivant.

## 2 PROCÉDURE

#### 2.1 Formulaire via un patient connu

Il existe différentes façons de créer un formulaire dans Mobi33.

D'abord, si le patient est présent sur votre feuille de route, vous pouvez appuyer sur son nom. Vous serez alors dans « le détail de la visite ».

Cette fenêtre permet d'enregistrer l'observation, les paramètres médicaux, etc. et d'atteindre le dossier infirmier du patient. C'est dans la partie dossier qu'il sera possible de créer un formulaire pour le patient en question.

Pour cela, il suffit d'appuyer sur le petit (j) près de son nom.

Dans le bas de l'écran, appuyer sur le bouton « Formulaire ».

| Retour Dossier du patient                                                 | *          |
|---------------------------------------------------------------------------|------------|
| Patient                                                                   | Ľ          |
| RADCLIFFE DANIEL<br>Rue Camille Hubert 23<br>5032 ISNES                   | 即          |
| Tél: 067/88.27.33                                                         | te I       |
| GSM: 0479/99.99.99                                                        | æ []       |
| NISS :                                                                    |            |
| Date naissance: 31/05/1989                                                |            |
| Remarque: Passer par l'arrière de la maison.                              |            |
| Médecin traitant                                                          | ľ          |
| STALLONE Sylvester                                                        |            |
| Personne de contact                                                       |            |
| ( Yves                                                                    |            |
| Tél: 067/88.27.31                                                         | X 2        |
| GSM: 0470/00.00.00                                                        | ì 🚿        |
| Historique                                                                |            |
| T7 du 07/07/2020 au 06/10/2020                                            | <u>(</u> ) |
| Palliatif à partir du 04/05/2017                                          |            |
| Prescriptions                                                             |            |
| 07/07/2020 au 06/10/2020<br>Tolette<br>Sylvester STALLONE                 |            |
| 0L/0L/2020 au 3L/12/2020<br>Soins de plaies simples<br>Sylvester STALLONE |            |
| Photos récentes                                                           |            |
| Historique des visites                                                    |            |
| 17/08/2020 Matin                                                          |            |
| Prestataire: Mariah CAREY<br>Soins: P T<br>Observations:                  | >          |
| 17/08/2020 Soir                                                           |            |
| A 🍃 9 🙆 🚔                                                                 | Formula ro |
|                                                                           |            |

#### 2.1.2 Nouvelle prescription

La partie « Nouvelle prescription » sera sans doute la plus utilisée.

C'est ici que vous pourrez encoder les prescriptions à communiquer au secrétariat infirmier SOFT33.

Grâce à cela, vous n'avez plus besoin de remplir les fiches d'encodages disponibles dans votre farde de travail.

| 15:02 🖬 🖬 • 👘 🕄             | 15:03 🖾 🖽 🖪 •                  | 10 di      |
|-----------------------------|--------------------------------|------------|
| < Retour Prescription প     | < Retour Prescription          | on 🔗       |
| Patient                     | Détails de la prescription     |            |
| Nom                         | Nom du prescripteur            |            |
| Dubois                      | STALLONE Sylvester 19          | 72/696/480 |
| Prénom                      | Prestataire                    | )          |
| ROMAIN                      | CAREY Mariah  4123             | 4601408    |
| NISS                        | Date de prescription           |            |
| 89053121382                 | 17/08/2020                     |            |
| Adresse                     | Date de début des soins        |            |
| Rue du travail 11           | 17/08/2020                     |            |
| Code postal                 | (,                             |            |
| 1400                        | Fréquence                      |            |
| Localité                    | Jours de la semaine            | Fréquence  |
| Nivelles                    |                                |            |
| Téléphone                   | Lu Ma Me Je Ve Sa Di           |            |
| 0471234567                  | Durée                          |            |
| GSM                         | Data da fin                    | Durrée     |
| 0471234567                  | Date de fin                    | Duree      |
| Line des seine (auti-surel) | Nombre de soins prescrits      |            |
| Lieu des soins (optionnet)  | 10                             |            |
| Adresse                     | Soin 1                         |            |
|                             | Type de soin (code ou libellé) |            |
| Code postal                 | Injection IN                   | 1 ~        |
|                             | Effectué le :                  |            |
| Localité                    | Matin                          |            |
|                             | Platin                         | •          |
| Photo du patient            | Soin 2                         |            |
|                             | Type de soin (code ou libellé) |            |
| Photo                       | Soins de plaies si             | mples 🗸 🗸  |
|                             | Effectué le :                  |            |
| Prescription                | Matin                          | ~          |
| Photo de la prescription    |                                |            |
| Dhata                       | Soin 3                         |            |
| FIOU                        |                                |            |

Il est possible d'encoder manuellement toutes les données et/ou de prendre une photo de la prescription.

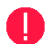

#### Attention aux photos floues ou prescriptions illisibles !

Nous avons également besoin d'avoir une idée relativement précise de la période et/ou de la fréquence des soins afin de pouvoir les faire apparaitre sur votre feuille de route.

Les informations indispensables lors de l'envoi d'une prescription via le formulaire Mobi33 sont :

- Le médecin prescripteur :
  - Nom, Prénom
  - N° INAMI
- Date de prescription
- Date du début des soins
- Fréquence des soins (jours de semaine / tous les X jours)
- Soin(s) (Toilette, injection, ... liste déroulante disponible)
- Date de fin des soins ou durée

#### 2.1.3 Katz (ou autre document MedAdmin)

Dans la partie « Echelle de Katz », vous pouvez envoyer une nouvelle demande ou un renouvellement. Le système vous permet de réaliser l'échelle simplement en sélectionnant les critères. Pour chaque critère, le bouton (i) vous guide dans votre sélection. Le résultat sera ensuite calculé automatiquement.

Seul le prescripteur n'est pas obligatoire. Le reste des champs doit être renseigné.

| 🛱 🖬 🍿 🚥                    |               |              | 🔌 🛸 72% 🖬 15:21 |
|----------------------------|---------------|--------------|-----------------|
| < Retour                   |               |              | *               |
| Katz                       |               |              |                 |
| Nom du prescripteur        |               |              |                 |
|                            | WILSON JAMESI | 5825747690   | ~               |
| Prestataire                |               |              |                 |
|                            |               | 143372361401 | ~ )             |
| Date de début des soins    |               |              |                 |
| 17/08/2020                 |               |              |                 |
| Date de lin des soins      |               |              |                 |
| 16/11/2020                 |               |              |                 |
| 1 - Se laver               |               |              | 0               |
|                            |               |              |                 |
| 1 2 3 4                    |               |              |                 |
| 2 - S'habiller             |               |              | (1)             |
|                            |               |              |                 |
| 1 2 3 4                    |               |              |                 |
| 3 - Déplacement            |               |              | 0               |
| 1 2 3 4                    |               |              |                 |
| 4 - Aller à la toilette    |               |              | 0               |
| 1 2 3 4                    |               |              |                 |
| 5 - Continence             |               |              | ()              |
|                            |               |              |                 |
| 2 3 4                      |               |              |                 |
| 6 - Manger                 |               |              | (i)             |
| 1 2 3 4                    |               |              |                 |
| Photo de l'échelle de Katz |               |              |                 |
|                            | Pho           | to           |                 |
| Résultat KATZ              |               |              |                 |
| 77                         |               |              |                 |
|                            | Ennegi        | strer        |                 |

•

Lors d'une demande pour un document MedAdmin (Katz, prestation technique spécifique, palliatif), vous devez recevoir un email de confirmation dans les 48h en plus de la copie de votre demande.

Si votre document médico-administratif ne doit pas être envoyé au médecin-conseil (exemple : vous faites un remplacement et les accords sont gérés par le prestataire « titulaire »), vous pouvez informer le secrétariat SOFT33 grâce à la partie « Commentaire ».

#### 2.1.4 Clôture Katz

La partie « Clôture Katz » vous permet de demander la clôture d'une échelle de Katz pour laquelle un accord est en cours.

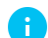

Il n'est pas utile d'envoyer une clôture d'échelle pour un patient décédé.

#### 2.2 Formulaire via une lecture de carte

Si le patient n'est pas dans votre feuille de route, vous avez la possibilité de créer un formulaire à partir de la lecture de carte. Ceci n'est possible qu'avec la lecture de cartes à puce. Ce ne sera pas possible avec la lecture d'une vignette.

Dans le menu latéral (en haut à gauche), vous trouverez la fenêtre « Cartes ». Cette fenêtre affiche toutes les lectures enregistrées jour par jour.

On peut identifier le type de lecture grâce à l'icône à droite des informations liées à la lecture. La petite icône de carte indique une lecture puce.

Il suffit alors d'appuyer sur la lecture pour entrer dans la fenêtre de détails.

Dans cette fenêtre, un bouton « Créer un formulaire à partir de ces infos » est disponible.

| 15:39 🖬 🖬 🛤 •                                                                                                    |                                | নি: এ             | 15:39 🖬 🖬 🕅 🕅 •                |                           |
|----------------------------------------------------------------------------------------------------|--------------------------------|-------------------|--------------------------------|---------------------------|
| 8PA                                                                                                    |                                | 🗥 Lun. 17/08/2020 | < Retour Cartes                | <b>☆ Lun</b> . 17/08/2020 |
| CareConnect                                                                                                    |                                | 6                 | Lectures sur l'appareil        |                           |
| Mobi33                                                                                                    |                                | -                 | BK HARRING MERCEN HARR         | _ >                       |
| Mariah CAREY<br>4123460111                                                                                                    |                                | Q=><br>06:30      | 1//08/2020 15:38:59 - NESS:    | 8                         |
| 94150475333-1                                                                                                    |                                |                   | Lectures sur les serveurs      |                           |
| Home                                                                                                    | *                              | >                 | Pas de lectures sur le serveur |                           |
| Patients                                                                                                    | ±                              | 07:00             |                                |                           |
| Médecins                                                                                                    | Q                              |                   |                                |                           |
| Prestataires                                                                                                    |                                | >                 |                                |                           |
| Tâches                                                                                                    | #                              | 07:30             |                                |                           |
| Messages                                                                                                    |                                |                   |                                |                           |
| Cartes                                                                                                    | 8                              | >                 |                                |                           |
| Statistiques des lectures                                                                                                    | Lat                            | 08:00             |                                |                           |
| Journées                                                                                                    | *                              |                   |                                |                           |
| Synchronisation                                                                                                    | 2                              | >                 |                                |                           |
| Lecteur Bluetooth                                                                                                    | 0                              | 00.30             |                                |                           |
| Configuration                                                                                                    | •                              |                   |                                |                           |
| Nouveautés                                                                                                    |                                | 09:00             |                                |                           |
| Se déconnecter                                                                                                    | ↔                              |                   |                                |                           |
|                                                                                                    |                                |                   |                                |                           |
| 15.39 24 24 24 4                                                                                                    |                                | ***               |                                |                           |
| Retour                                                                                                    |                                |                   |                                |                           |
|                                                                                                    | Créer un formulaire à partir o | de ces infos      |                                |                           |
|                                                                                                    |                                |                   |                                |                           |
| Prénom: DANIEL<br>Nom: RADCLIFFE<br>NISS:<br>Numéro de carte:<br>Date de naissance: 31/05/<br>Sexe: -<br>Adresse: Rue Camille Hub<br>Code postal: 5032<br>Localité: ISNES<br>Nationalité: -<br>Lecture: 17/08/2020 15:3 | 1989<br>ert 23<br>6:59         |                   |                                |                           |

Le formulaire proposé est alors identique à celui qui apparait depuis un patient connu (cf point 2.1). Dans « Patient », les informations sont déjà présentes. Vous pouvez alors encoder le reste des informations à communiquer au secrétariat infirmier SOFT33.

### 2.3 Créer un formulaire vierge

Si le patient n'apparait pas dans votre feuille de route et que vous ne pouvez pas récupérer les informations à partir de la lecture de carte, il reste une dernière possibilité.

Dans le menu latéral (en haut à gauche), vous trouverez le bouton « Messages ». Dans le bas de la fenêtre appuyer sur « Formulaires ».

Dans ce formulaire vide, vous devrez renseigner les informations du patient dans la première partie. Il est également possible de prendre une photo de la vignette (attention aux photos floues...). Le reste du formulaire peut être encodé de la même manière que dans le point 2.1.

| 15:39 🖼 🖬 🛤 •                                                        |    | S. 6                |
|----------------------------------------------------------------------|----|---------------------|
| (CR)                                                                 |    | 🖀 Lun. 17/08/2020   |
|                                                                      |    | 6                   |
| CareConnect<br>Mobi33<br>Mariah CAREY<br>4123460111<br>94150475333-1 |    | <b>23</b> )<br>0630 |
| Home                                                                 | *  |                     |
| Patients                                                             | 1  | > 07.00             |
| Médecins                                                             | ი  |                     |
| Prestataires                                                         |    |                     |
| Tâches                                                               | ۶Ħ | 07:30               |
| Messages                                                             |    |                     |
| Cartes                                                               |    | >                   |
| Statistiques des lectures                                            | ы  | 06:00               |
| Journées                                                             | -  |                     |
| Synchronisation                                                      | C  | >                   |
| Lecteur Bluetooth                                                    | 8  | 08-30               |
| Configuration                                                        | •  |                     |
| Nouveautés                                                           | ☆  | >                   |
| Se déconnecter                                                       | ⇔  | 05.00               |

| Retour       |      |  |  |   |  |
|--------------|------|--|--|---|--|
| Filter items | 8157 |  |  |   |  |
|              |      |  |  |   |  |
|              |      |  |  | _ |  |

| 16:14 🕮 🖽 🖪 🕴            | S 8 |
|--------------------------|-----|
| < Retour                 | *   |
| Nouvelle prescription    | >   |
| Echelle de Katz          | >   |
| Clôture Katz             | >   |
| Perfusion                | >   |
| Alimentation parentérale | >   |
| Notification palliative  | >   |

Quelle que soit la façon dont vous créez votre formulaire, lorsque toutes les données utiles sont encodées (les cadres rouges doivent obligatoirement être remplis), vous pouvez appuyer sur bouton « Enregistrer », en bas de l'écran.

| 1 - Se laver               | ()         |
|----------------------------|------------|
| 1 2 3 <                    |            |
| 2 - S'habiller             | 0          |
| 1 2 3 4                    |            |
| 3 - Déplacement            | ()         |
| 1 2 3 4                    |            |
| 4 - Aller à la toilette    | 0          |
| 1 2 3 4                    |            |
| 5 - Continence             | (          |
| 1 2 5 4                    |            |
| 6 - Manger                 | <b>(i)</b> |
|                            |            |
| Photo de l'échelle de Katz |            |
| Photo                      |            |
| Résultat KATZ              |            |
| Enregistrer                |            |

#### 2.4 Menu « Messages »

Le menu « messages » vous permet de communiquer en temps réel d'autres informations qui ne seraient pas reprises dans les formulaires disponibles.

Par exemple, il est possible de nous envoyer la copie d'une échelle de Katz pour un remplacement. En effet, si le prestataire que vous remplacez a déjà obtenu un accord du médecin conseil, vous ne devez plus nous envoyer le formulaire « Echelle de Katz » mais une simple copie de l'échelle réalisée par le titulaire :

| 11:25 📑 🖼 🖬 🖬 🖬 💼                                       |
|---------------------------------------------------------|
| < Retour Nouveau message                                |
| Destinataire                                            |
| Vers la Box 🔹                                           |
| Sujet                                                   |
| (Copie Katz                                             |
| Message                                                 |
| Remplacement madame Dupont FORFAIT A du 10/06 au 09/09. |
| Photo                                                   |
| Photo                                                   |
|                                                         |
|                                                         |
| × Fermer 🛛 🛃 Envoyer                                    |

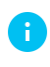

Astuce : grâce à la messagerie interne, vous avez également la possibilité d'envoyer des messages à vos collègues (qui sont dans le même TEAM que vous).